#### **Demonstration- Other activities**

### **Open with and Send to options**

| 📕   🛃 🏓 🔫   week 4                                                                  |                 | Open with Adobe Acrobat Read    | er DC            |                            |
|-------------------------------------------------------------------------------------|-----------------|---------------------------------|------------------|----------------------------|
| File Home Share View                                                                |                 | •<br>Open                       |                  |                            |
| → → → K Cut                                                                         |                 | Print                           |                  | Select all                 |
| Copy path                                                                           | 「 <u> </u>      | Scan selected items for viruses |                  | Select none                |
| access Paste Paste shortcut to • to •                                               | Delete Ren      | Format Factory                  | $\rightarrow$    | Invert selection           |
| Clipboard                                                                           | rganize         | 🖻 Share                         | _                | Select                     |
| $\leftarrow \rightarrow \checkmark \uparrow$ <b>b</b> This PC > Saman (E) > Getting | Started with Es | Open with                       | $\rightarrow$    | Adobe Acrobat Reader DC    |
|                                                                                     |                 | Restore previous versions       |                  | ՝ Firefox                  |
| 📜 10-11 Sinhala Sahithya 🔷 Name                                                     |                 | Send to                         | $\rightarrow$    | 💐 GIMP                     |
| Articals for future research -Nov                                                   | ed assignment   |                                 |                  | 🧿 Google Chrome            |
| BMC medical informatics and de                                                      | ment 2          | Cut                             |                  | 🥝 Internet Explorer        |
| Certificate Program for Non-aca                                                     | -10             | Сору                            |                  | MendeleyDesktop            |
| Classes                                                                             | -8              | Create shortcut                 |                  | Microsoft Edge             |
| Coursera                                                                            | -5              | Delete                          |                  | O Opera Internet Browser   |
| CS 2018                                                                             | -2              | Rename                          |                  | Search the Microsoft Store |
| Samp                                                                                | e cause and eff | Properties                      |                  | Choose another app         |
| Curriculum Decign Workshop                                                          | ment-week4      | 9/18/2021 4:14 PIVI             |                  |                            |
| Note                                                                                | week 4          | 9/18/2021 1:15 PM               | Microsoft Word [ | Doc 220 KB                 |

| ▶   ▶ ▶ =   week 4                                                                             |                                    | Open with Adobe Acrobat Reader DC  |                            |
|------------------------------------------------------------------------------------------------|------------------------------------|------------------------------------|----------------------------|
| File Home Share View                                                                           |                                    | Open                               |                            |
| 🔶 📄 🎽 Cut                                                                                      |                                    | Print                              | ect all                    |
| Copy path                                                                                      |                                    | Scan selected items for viruses    | ect none                   |
| Pin to Quick Copy Paste<br>access Paste shortcut                                               | to▼ to▼ ▼                          | 🐼 Format Factory                   | > ert selection            |
| Clipboard                                                                                      | Organize                           | 🖻 Share                            | elect                      |
| $\leftarrow \rightarrow \checkmark \land \blacksquare \Rightarrow$ This PC $\Rightarrow$ Saman | (E·) > Getting Started with Essay  | Open with                          | >                          |
|                                                                                                | ing to occurring scarced man essay | Restore previous versions          |                            |
| 📜 10-11 Sinhala Sahithya 🔨                                                                     | Name                               | Send to                            | Bluetooth device           |
| Articals for future research -Nov                                                              | reviewed assignments               |                                    | Compressed (zinped) folder |
| BMC medical informatics and de                                                                 | assignment 2                       | Cut                                |                            |
| Certificate Program for Non-aca                                                                |                                    | Сору                               |                            |
| Classes                                                                                        | ■ w4 q5 10                         | Create shortcut                    | Uocuments                  |
| Classes                                                                                        | • w4-q3-8                          | Delete                             | Sector Fax recipient       |
| Coursera                                                                                       | ■ w4-q3-5                          | Bename                             | Format Factory             |
| CS 2018                                                                                        | ■ w4-q1-2                          | Nendine                            | E Format Player            |
| CS 2018 - Copy                                                                                 | Sample cause and effec             | Properties                         | Mail recipient             |
| Curriculum Design Workshop                                                                     | Assignment-week4                   | 9/18/2021 4:14 PM Adobe Acrobat D  | Saman (F:)                 |
|                                                                                                | Note -week 4                       | 9/18/2021 1:15 PM Microsoft Word E | DOC ZZU ND                 |

- File menu
  - File > New Window , to have more File Explorer Windows
- Quick access toolbar
  - Fast access to commonly used features
- Quick access folder
  - Fast access to commonly used folders
  - Pin any specific folder to Quick access
- Recycle Bin
  - Recover deleted files

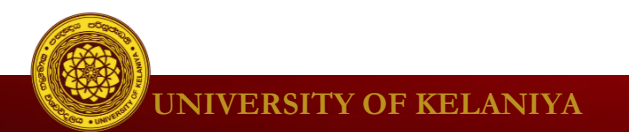

- File menu
  - File > New Window , to have more File Explorer Windows

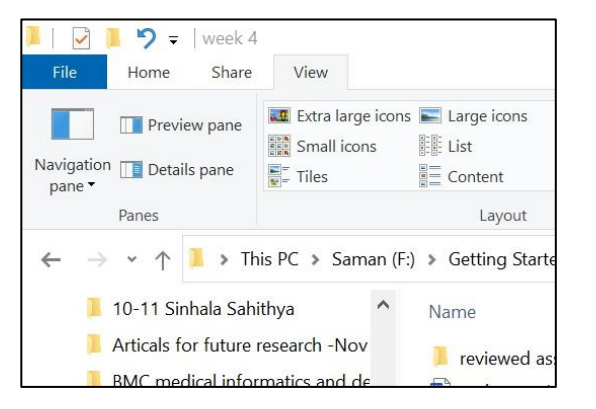

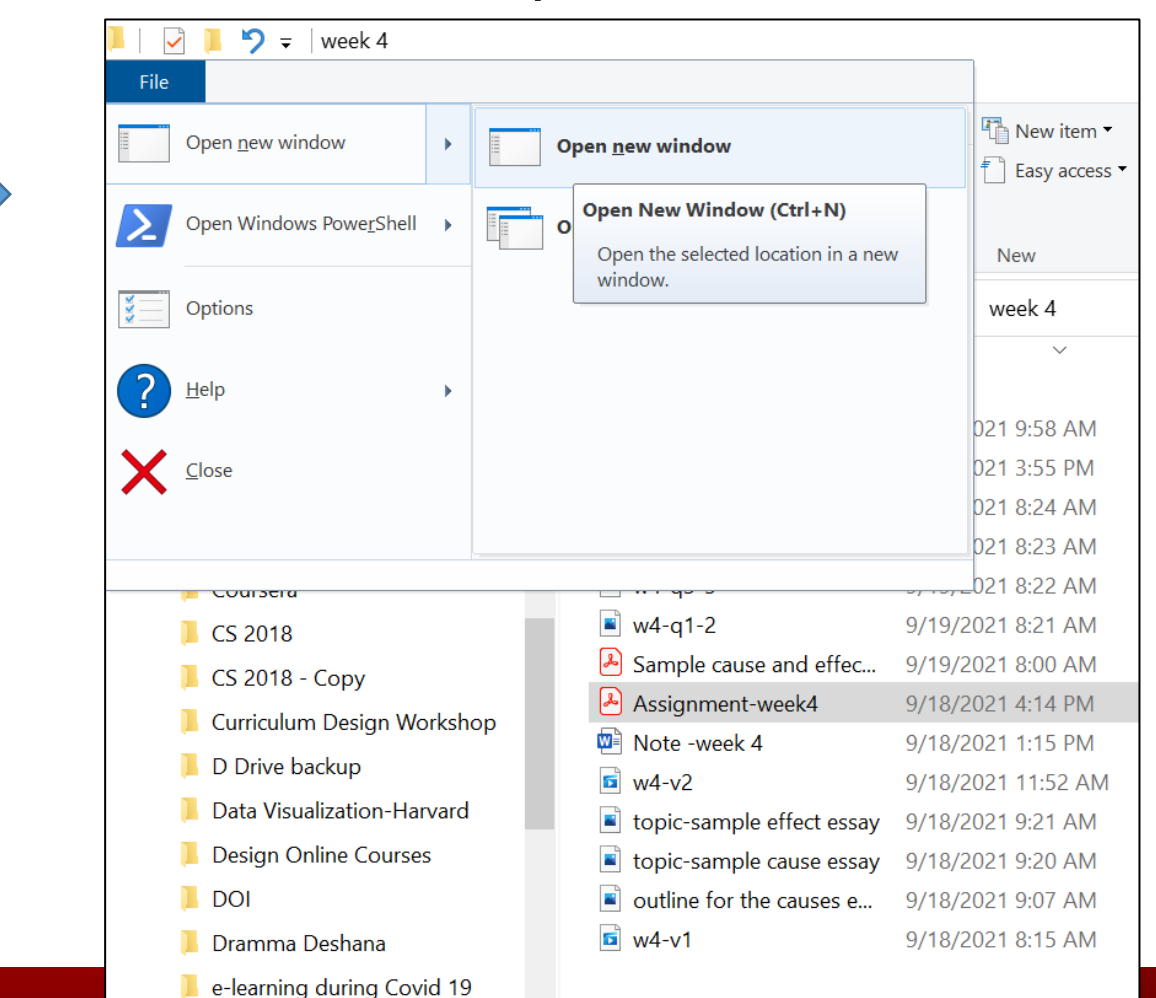

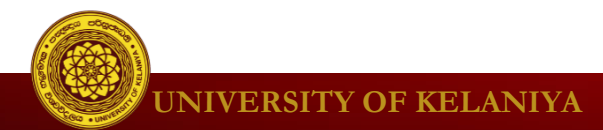

- Quick access toolbar
  - Fast access to commonly used features

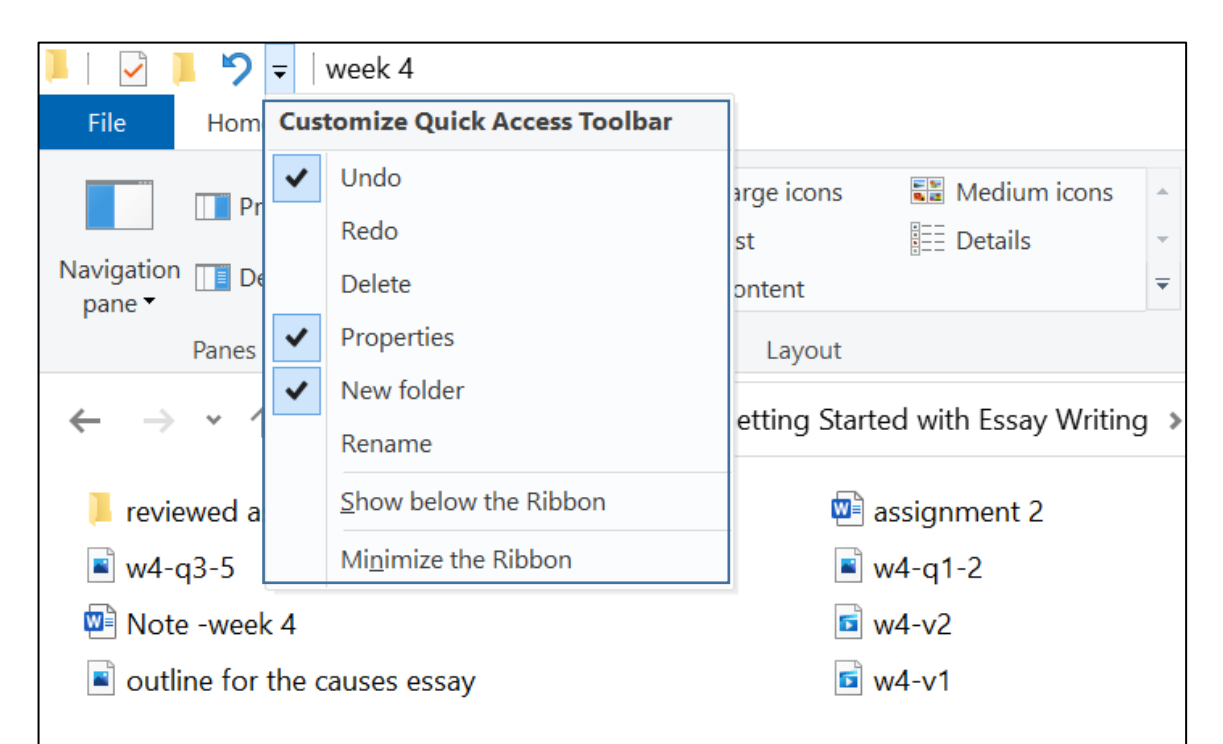

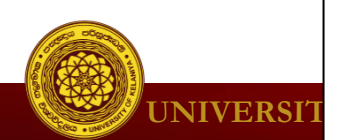

- Quick access folder
  - Fast access to commonly used folders
  - Pin any specific folder to Quick access

| 🛛 🖓 📮 🛛 BMC medical info                                                                                                    | ormatics and decision making submission                                                                                                    |                                                                                        |
|----------------------------------------------------------------------------------------------------|----------------------------------------------------------------------------------------------------|----------------------------------------------------------------------------------------|
| File Home Share View                                                                                                    |                                                                                                    |                                                                                        |
| File       Home       Share       View         Image: Preview pane       Image: Preview pane       Image: Small         Navigation       Image: Details pane       Image: Small         Panes       Image: Tiles         Panes       Image: Tiles         Image: Desktop       Image: Documents         Image: Distures       Image: Tiles | Iarge icons       Large icons       Item check boxes       Item check boxes         I icons       Item check boxes       File name extensions       Item check boxes         I icons       Item check boxes       Item check boxes       Item check boxes         I icons       Item check boxes       Item check boxes       Item check boxes         I icons       Item check boxes       Item check boxes       Item check boxes         I icons       Item check boxes       Item check boxes       Item check boxes         I icons       Item check boxes       Item check boxes       Item check boxes         I icons       Item check boxes       Item check boxes       Item check boxes         I icons       Item check boxes       Item check boxes       Item check boxes         I icons       Item check boxes       Item check boxes       Item check boxes         I icons       Item check boxes       Item check boxes       Item check boxes         I ayout       Item check boxes       Item check boxes       Item check boxes         I ayout       Item check boxes       Item check boxes       Item check boxes         Saman (F:)       BMC Medical Informatics and Decision Making       Item check boxes       Item check boxes         BMC Medical Informatics and Decision Making | Options<br>Size<br>26 KB                                                               |
| <ul> <li>Pictures</li> <li>Course - Digital Certificate</li> <li>DU Recorder Videos</li> <li>pictures - file management</li> <li>week 4</li> <li>Windows file handling</li> <li>Creative Cloud Files</li> <li>This PC</li> <li>3D Objects</li> <li>Desktop</li> <li>Documents</li> <li>Downloads</li> <li>Music</li> <li>Pictures</li> <li>Videos</li> <li>1 item selected</li> </ul>                                                                                                    | <ul> <li>Covering_letter to editor -Moodle log analysis</li> <li>For Midi-informatics v1 -06-12-2019</li> <li>For Midi-informatics v2 -06-13-2019</li> <li>I am Samankumara Hettige form Faculty of M</li> <li>Manuscript -final - no any journal specific form</li> <li>Manuscript of Midi-informatics v1</li> <li>Manuscript for Midi-informatics v1</li> <li>Manuscript for Midi-informatics v2</li> <li>Questionnaire - ver. 2 for printing</li> <li>Questionnaire in the study</li> <li>Send to</li> <li>Cut</li> <li>Copy</li> <li>Create shortcut</li> <li>Delete</li> <li>Rename</li> <li>Properties</li> </ul>                                                                                                    | 13 KB<br>53 KB<br>51 KB<br>12 KB<br>48 KB<br>52 KB<br>48 KB<br>50 KB<br>29 KB<br>29 KB |

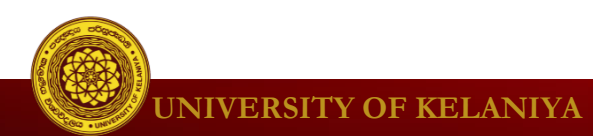

- Recycle Bin
  - Recover deleted files

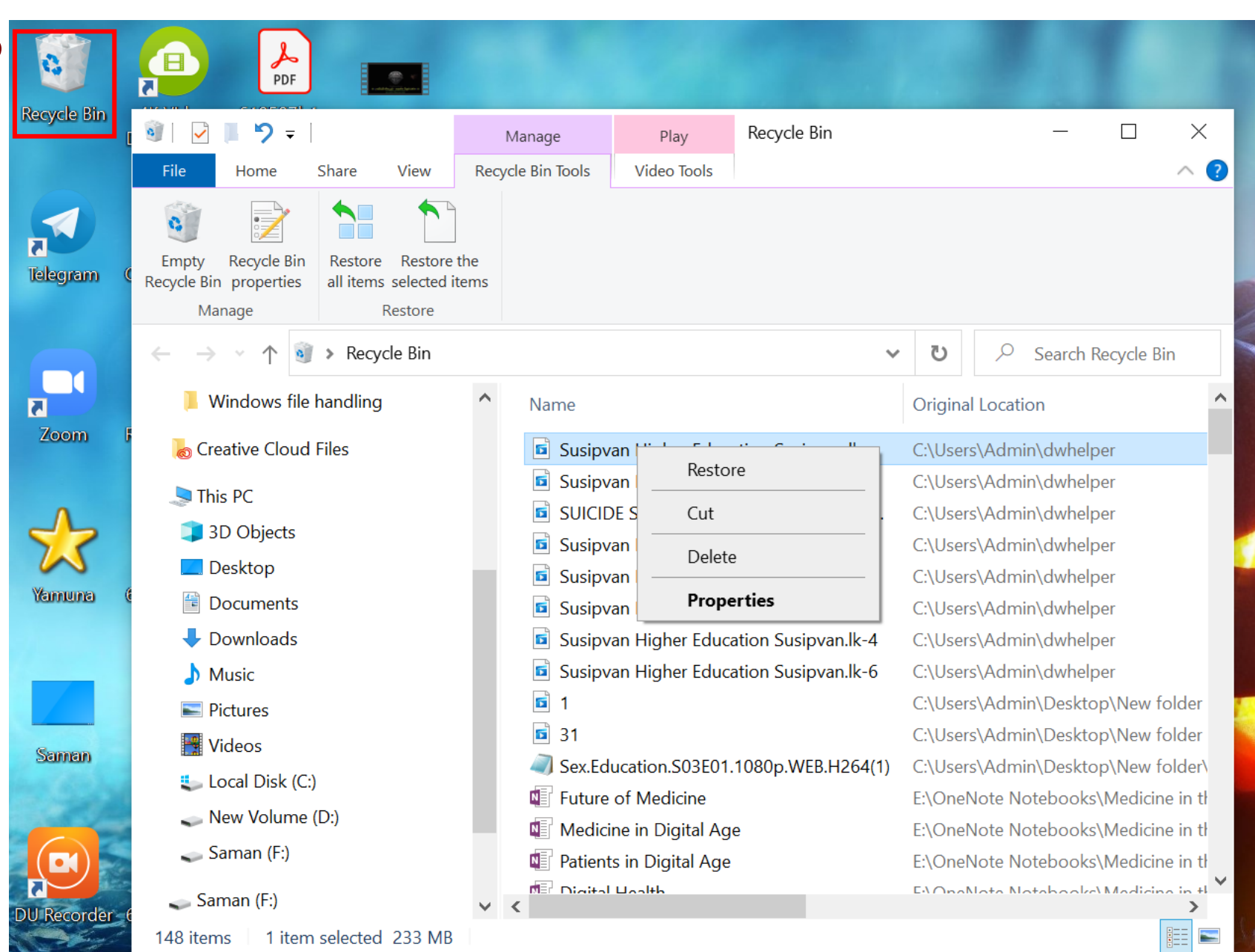

UNIVERSITY OF KELANIYA

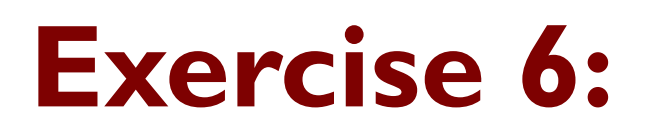

Double click the shortcut **Police Dogs** on the Desktop and open folder.

- Delete all pictures(files) within **Police Dogs** the folder.
- Find them in **Recycle Bin** and restore them again.

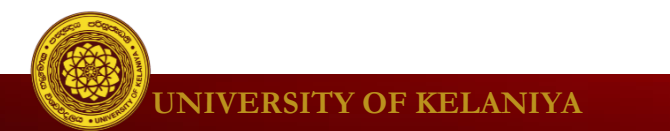

#### Personalizing your desktop

#### To change Background

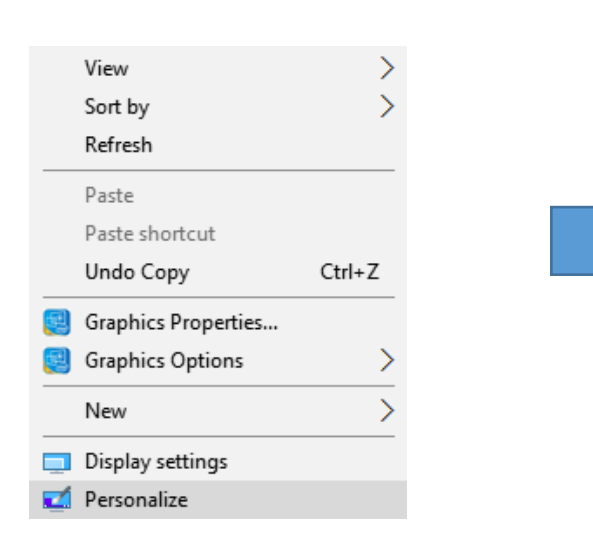

| Settir | ngs                 |                     |
|--------|---------------------|---------------------|
| \$     | Home                | Preview             |
| Fit    | nd a setting $\rho$ |                     |
| Pers   | onalization         | Sample Text         |
|        | Background          | Aa                  |
| 9      | Colors              |                     |
| 뎝      | Lock screen         |                     |
| ¢      | Themes              | Background          |
| 88     | Start               | Picture ~           |
|        | Taskbar             | Choose your picture |
|        |                     | Choose a fit        |
|        |                     | Fill ~              |
|        |                     |                     |

#### Personalizing your desktop

#### **To change Display Settings**

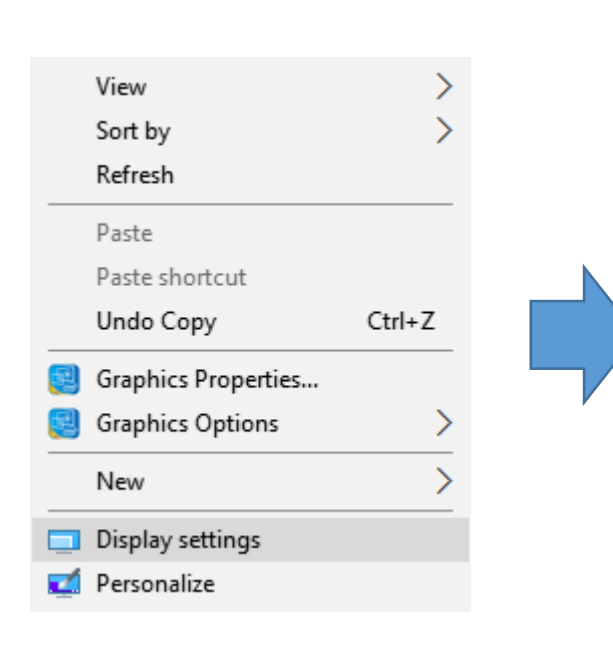

| Settings                |                                                                    |
|-------------------------|--------------------------------------------------------------------|
| Ø Home                  | Customize your display                                             |
| Find a setting $\rho$   |                                                                    |
| System                  |                                                                    |
| 🖵 Display               |                                                                    |
| Ē Apps & features       | 1                                                                  |
| ⊟r Default apps         |                                                                    |
| Notifications & actions |                                                                    |
| () Power & sleep        |                                                                    |
| □ Storage               |                                                                    |
| 风 Offline maps          | Identify Detect                                                    |
| 다. Tablet mode          | Change the size of text, apps, and other items: 100% (Recommended) |
| □ Multitasking          | Orientation                                                        |
| Projecting to this PC   | Landscape $\checkmark$                                             |
| Apps for websites       | Apply Cancel                                                       |

### Windows handling

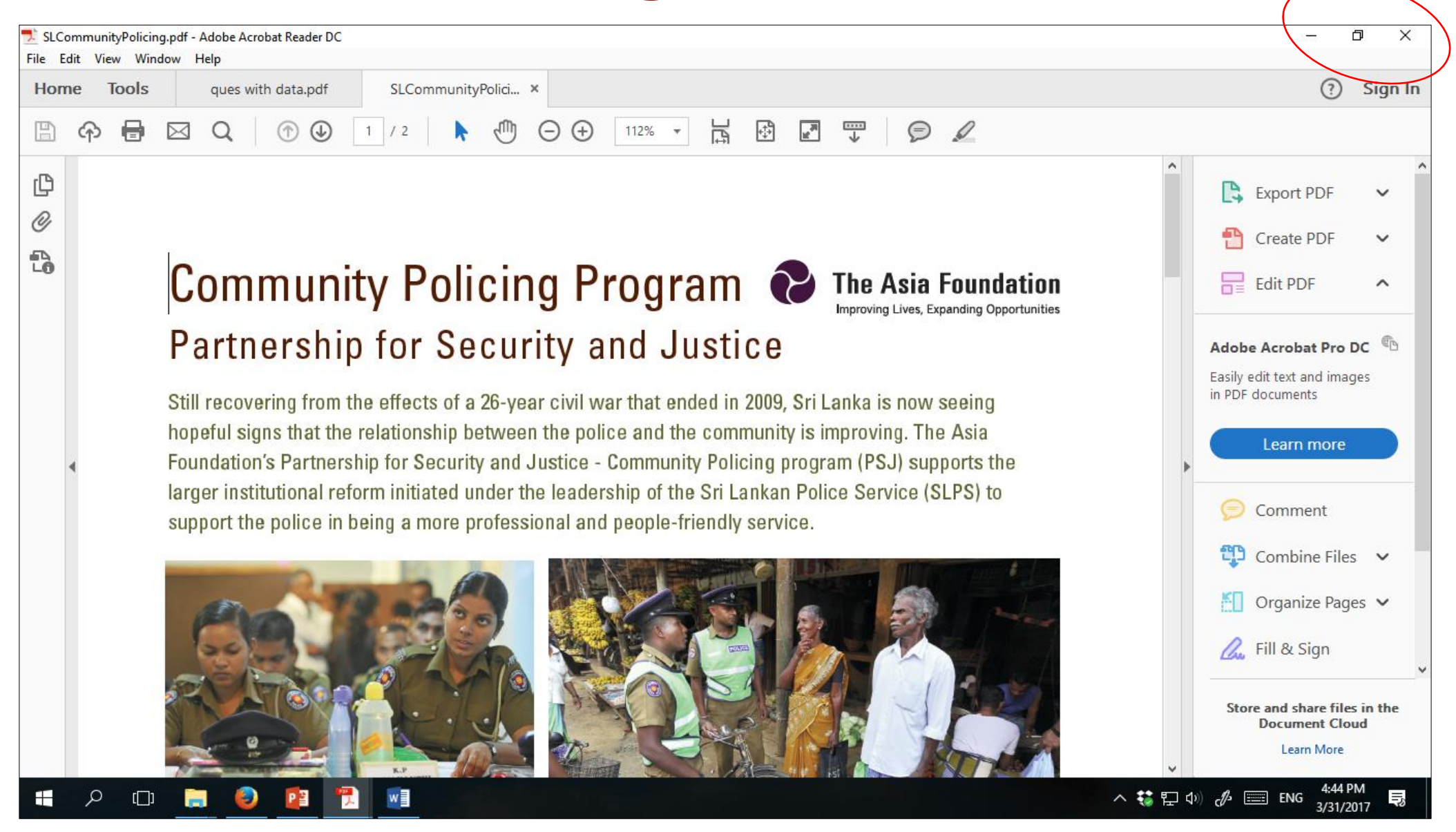

#### **Snap windows -** Keep two windows side by side

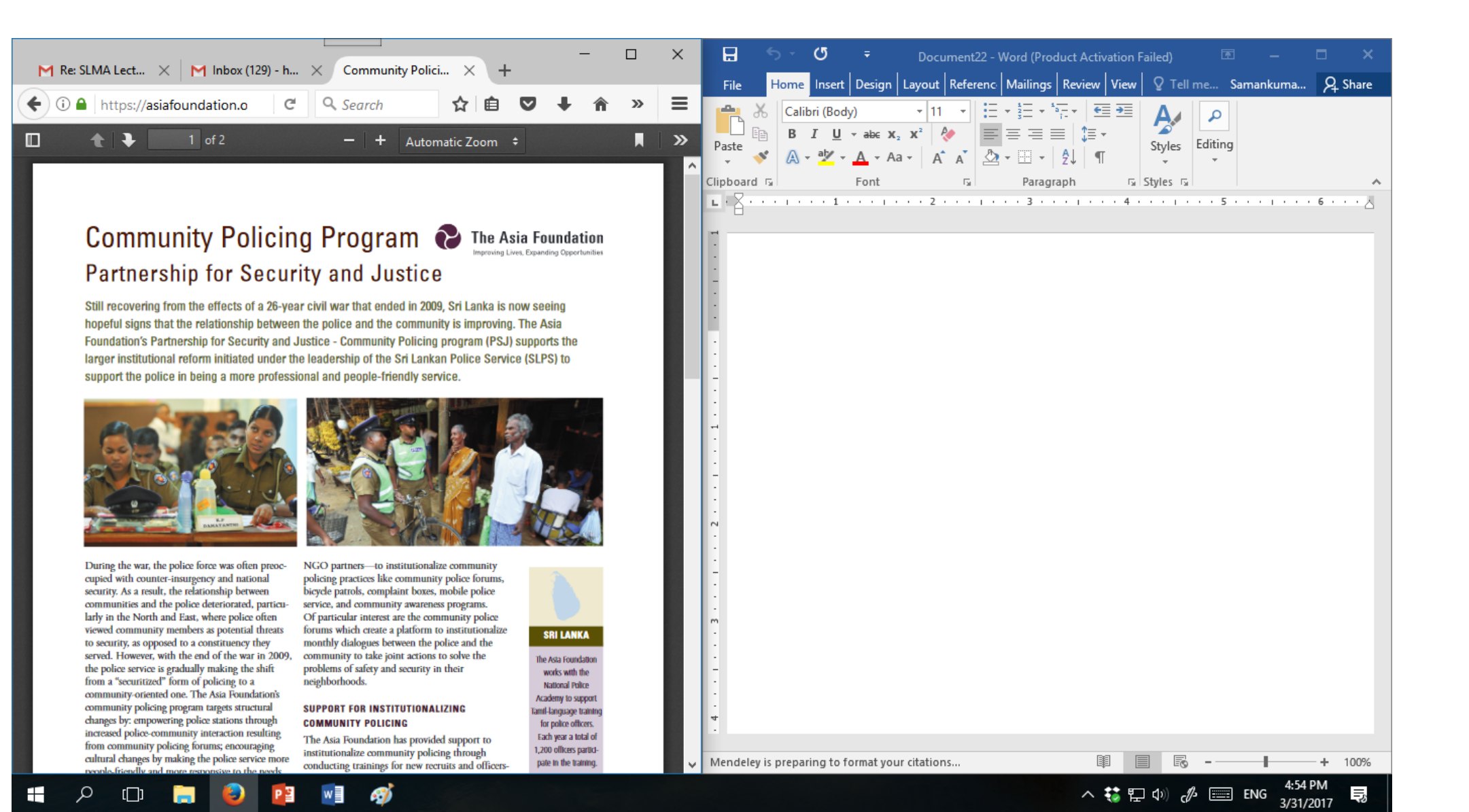

#### Keep two windows side by side

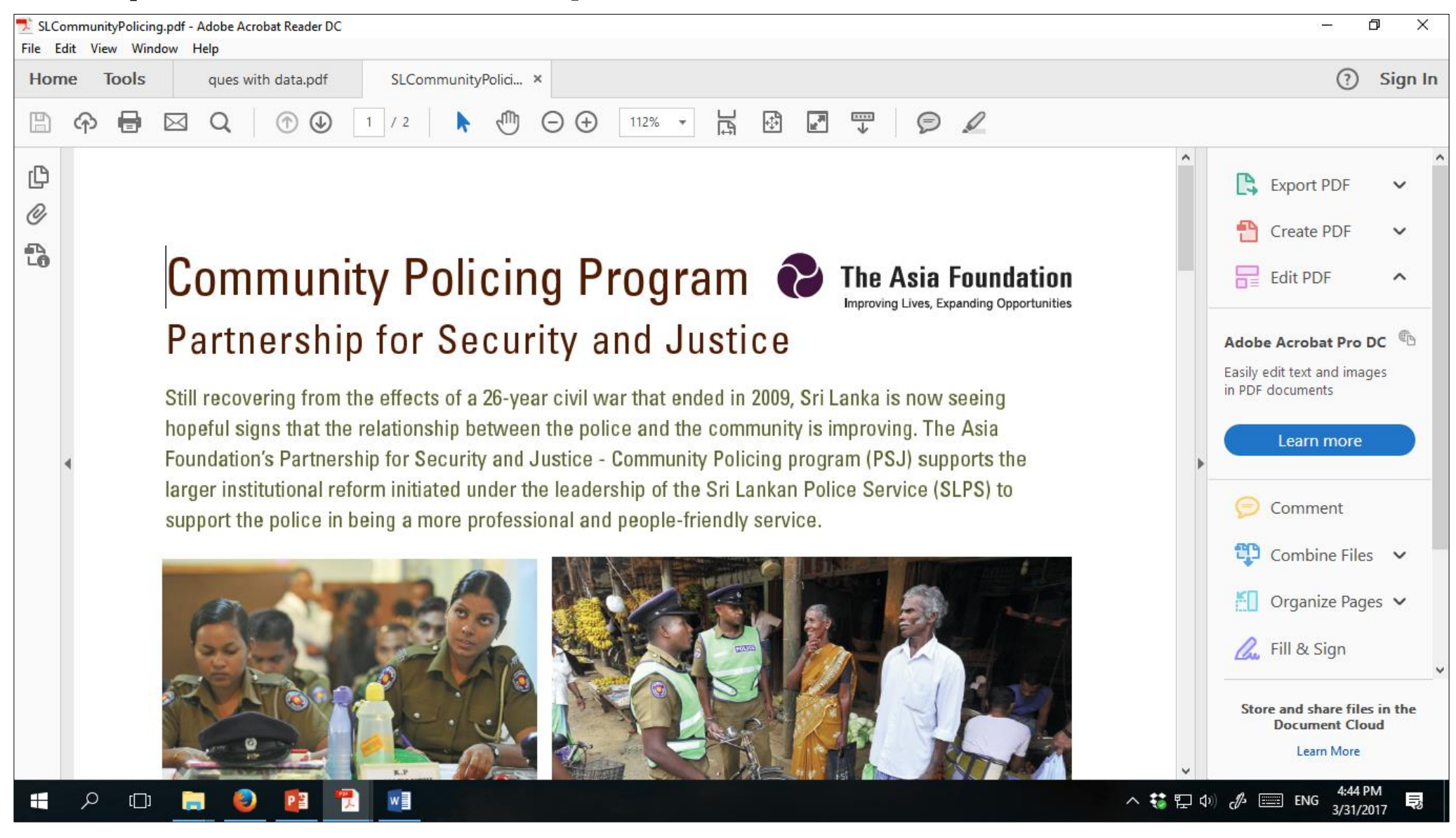

Windows key + ←

#### Keep two windows side by side

Q Search

- +

M Inbox (1,177) M Inbox (148) - My new Moo Community P X

1 of 2

G

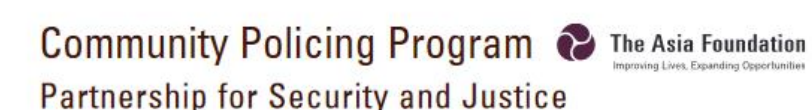

Still recovering from the effects of a 26-year civil war that ended in 2009, Sri Lanka is now seeing hopeful signs that the relationship between the police and the community is improving. The Asia Foundation's Partnership for Security and Justice - Community Policing program (PSJ) supports the larger institutional reform initiated under the leadership of the Sri Lankan Police Service (SLPS) to support the police in being a more professional and people-friendly service.

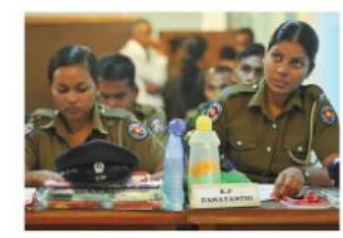

←) ① https://asiafoundation.o

m

-

Q

[[]]

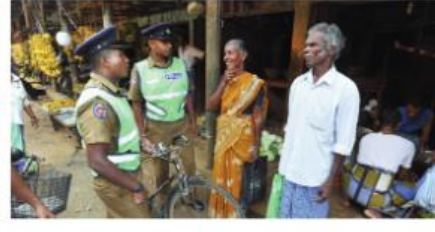

+

Automatic Zoom 💲

During the war, the police force was often preoccupied with counter-insurgency and national security. As a result, the relationship between communities and the police deteriorated, particularly in the North and East, where police often viewed community members as potential threats to security, as opposed to a constituency they served. However, with the end of the war in 2009, the police service is gradually making the shift from a "securitized" form of policing to a community-oriented one. The Asia Foundation's community policing program targets structural changes by: empowering police stations through increased police-community interaction resulting from community policing forums; encouraging cultural changes by making the police service more

.....

1

NGO partners—to institutionalize community policing practices like community police forums, bicycle partols, complaint boxes, mobile police service, and community awareness programs. Of particular interest are the community police forums which create a platform to institutionalize monthly dialogues between the police and the community to take joint actions to solve the problems of safety and security in their neighborhoods. SUPPORT FOR INSTITUTIONALIZING COMMUNITY POLICING

#### The Asia Foundation has provided support to institutionalize community policing through conducting trainings for new recruits and officers-

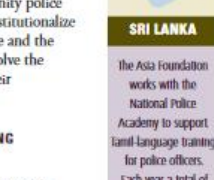

>>

X

Ξ

**>** 

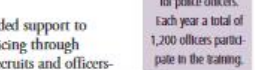

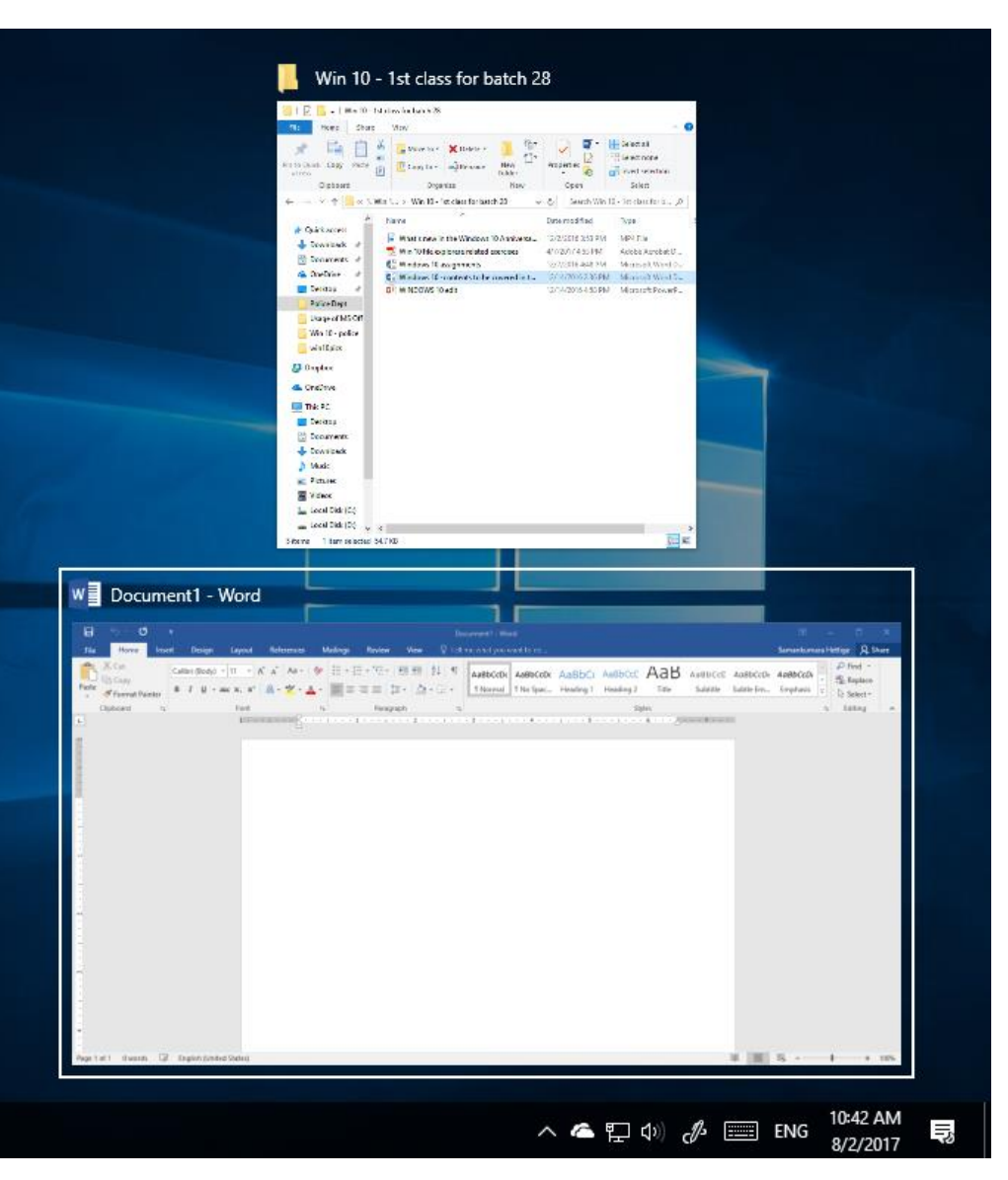

After you pressed Windows key + -

#### Keep two windows side by side

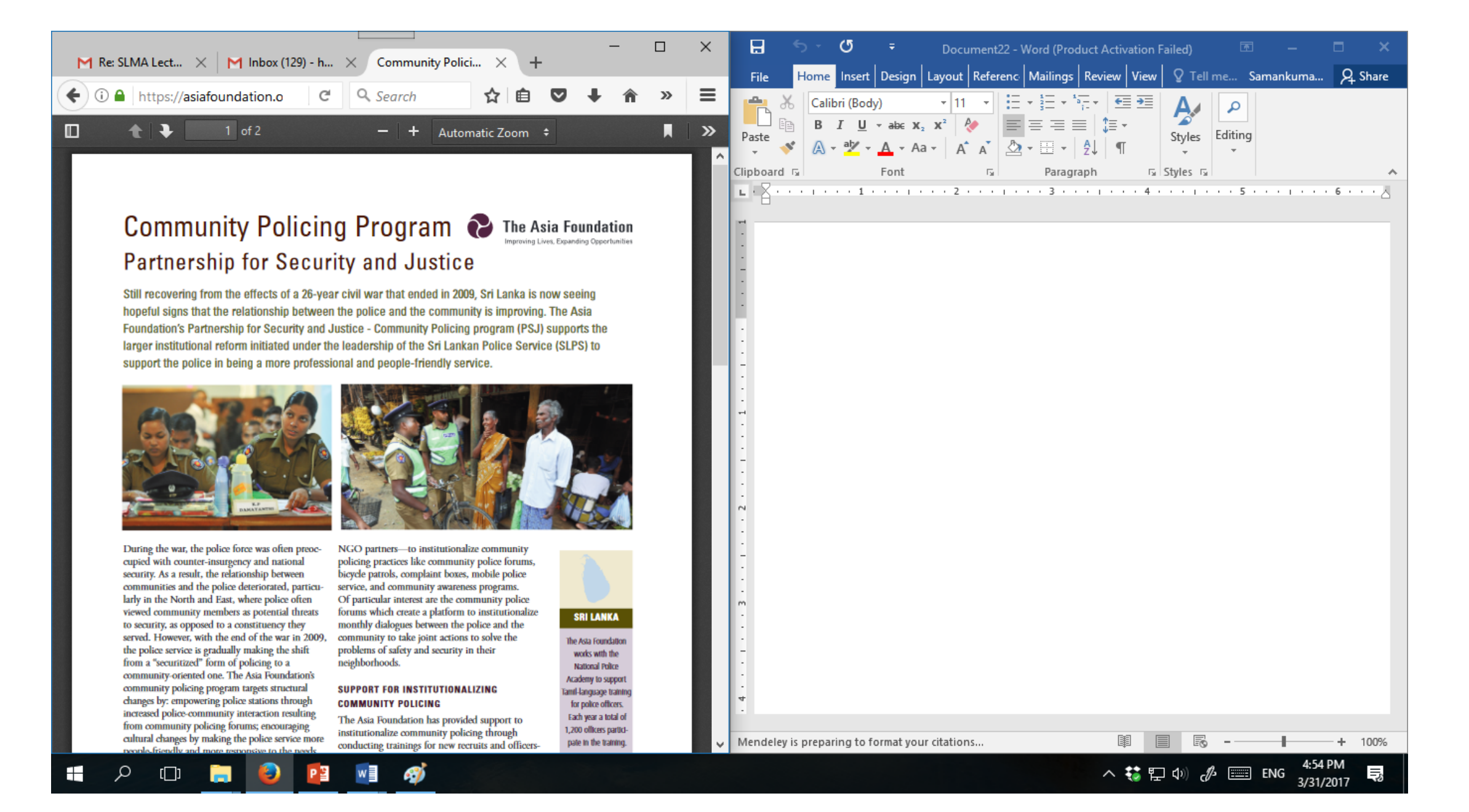

#### Flip windows - switch between open windows.

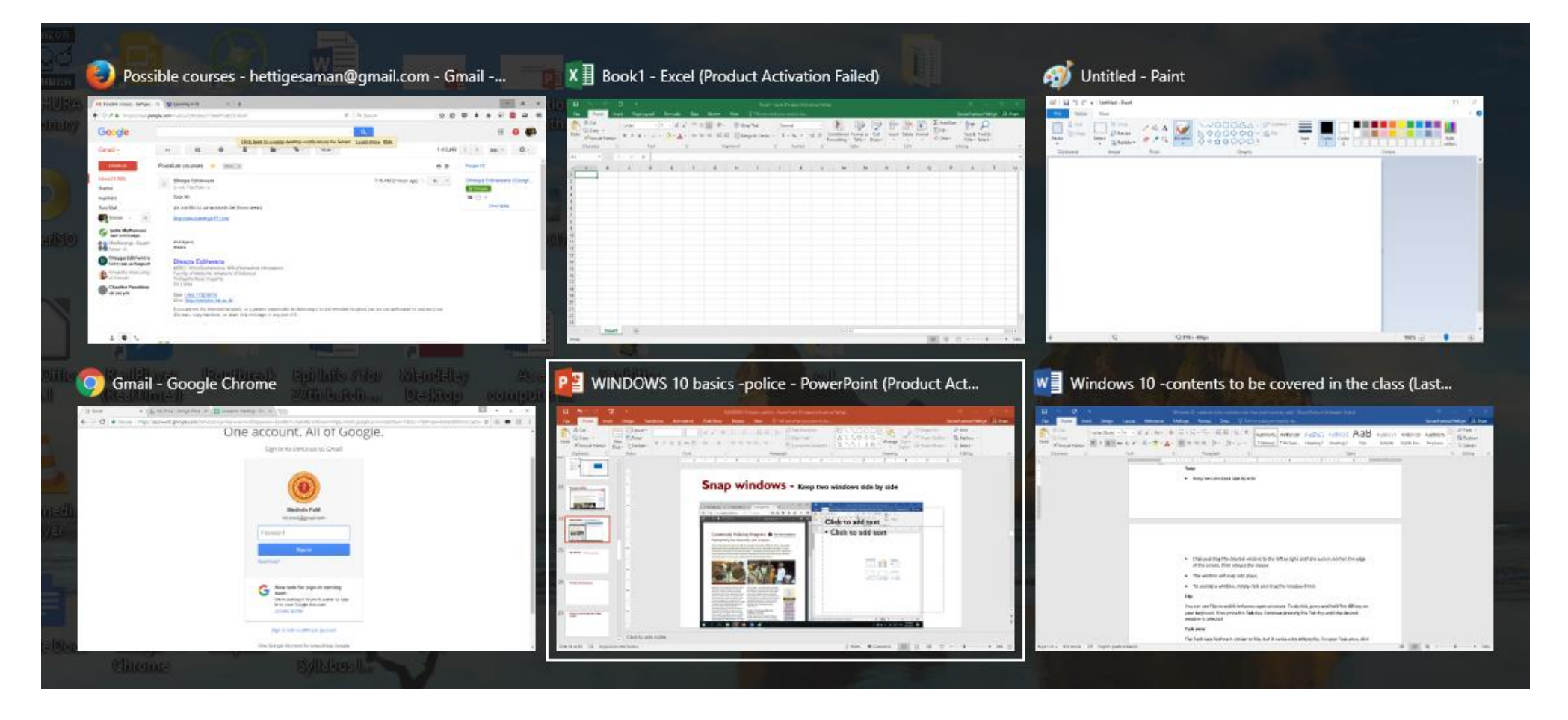

#### Alt + Tab

#### **Exercise 7 (Multiple Windows)**

Open File Explorer and <u>https://medicine.kln.ac.lk</u> in a web browser, then keep these two Windows side by side on your Desktop.

Unsnap the windows

Right click on the taskbar and check how two windows behave when you apply the followings

I. Cascade windows
 II. Show windows stacked
 III. Show windows side by side

#### **Sticky Notes**

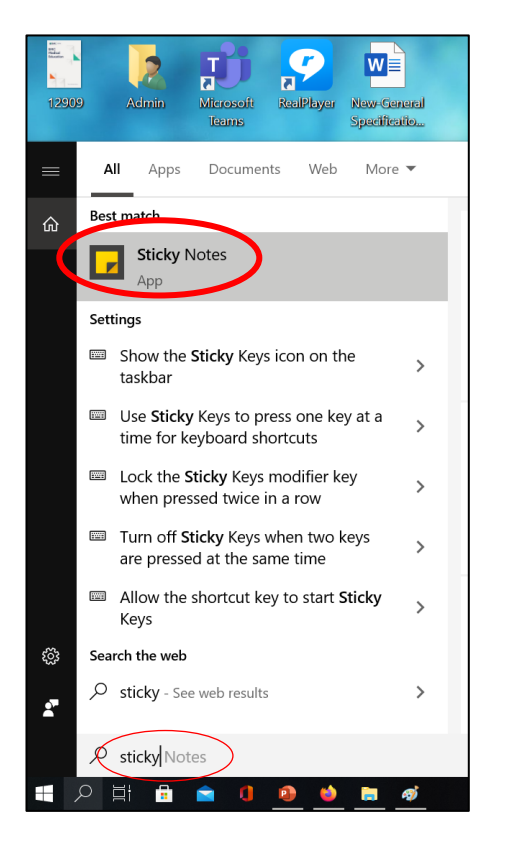

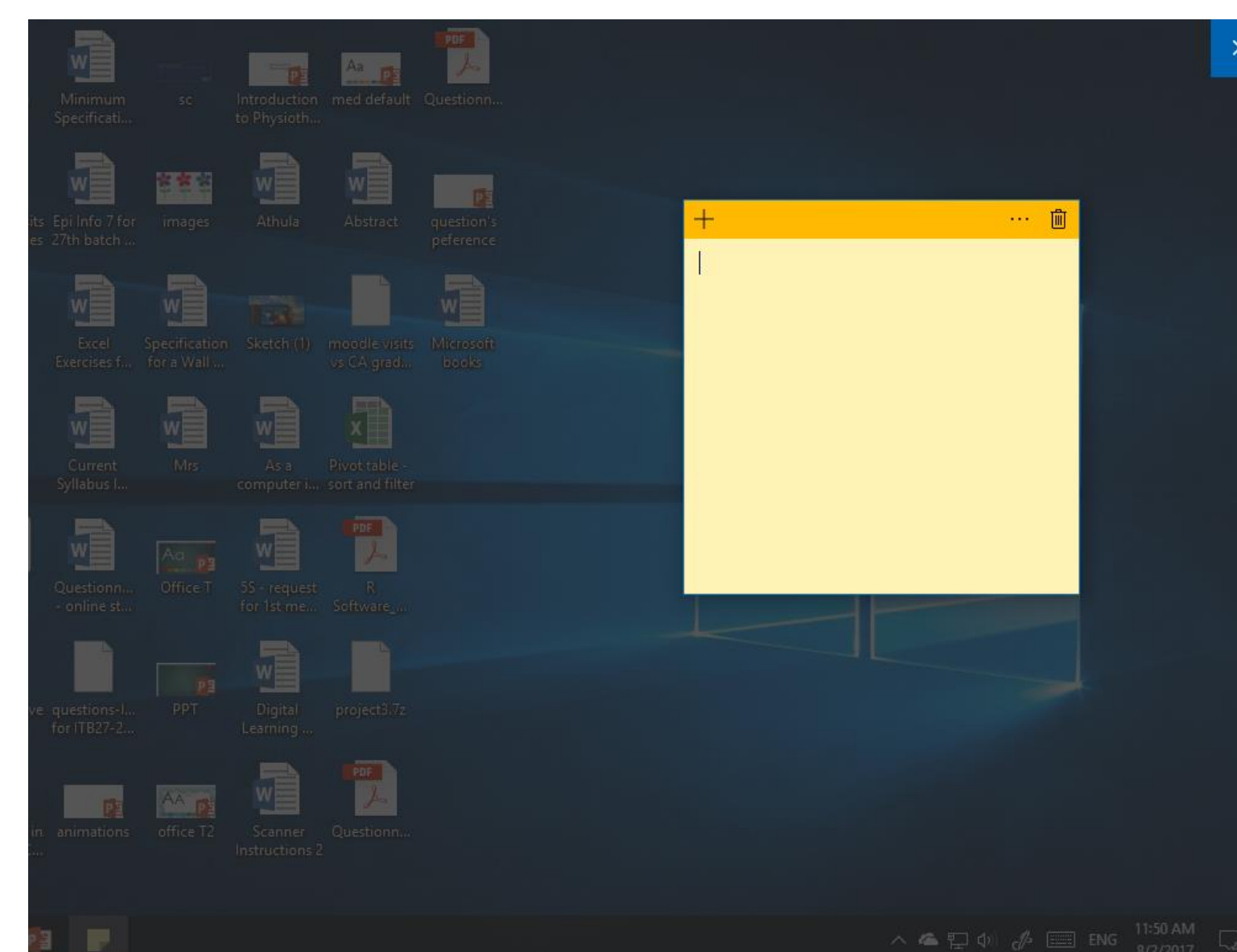

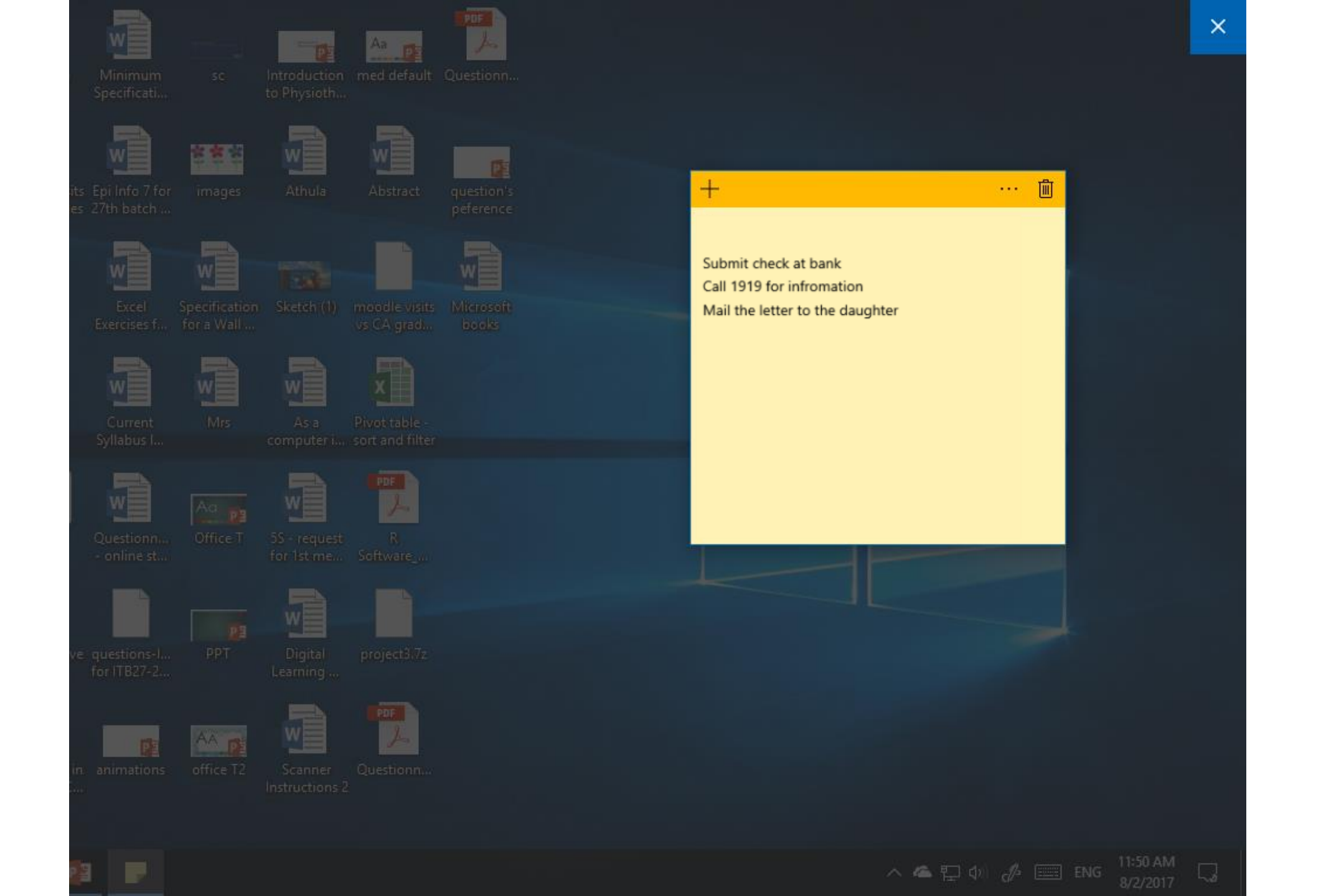

#### **Sticky Notes**

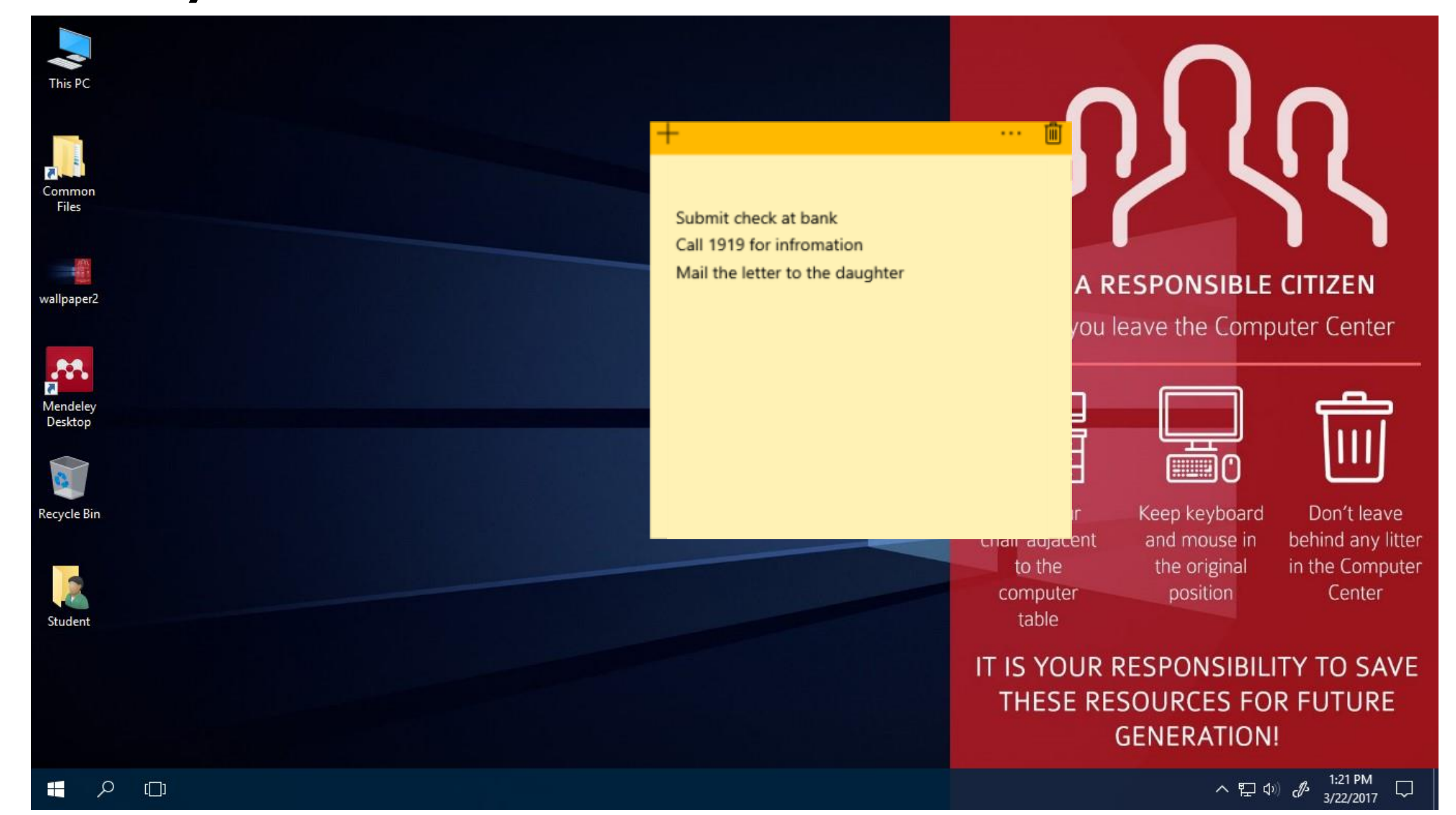

### **Exercise 8 : Sticky notes**

When you leave home this morning, your wife asked you to take the daughter from the nursery at 12 noon today. But you are suspicious whether you forget this with the workload at the office.

Write a sticky note to remind you of this while you work on the computer at the office

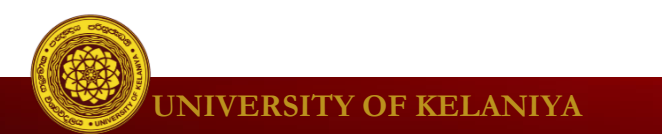

- Windows Security
  - Virus & threat protection in Windows Security provides antivirus and malware protection for your computer

|          |      |               |              |                                                                 |     | Windows                                                  | Settir | ngs                                                           |          |                                                         |
|----------|------|---------------|--------------|-----------------------------------------------------------------|-----|----------------------------------------------------------|--------|---------------------------------------------------------------|----------|---------------------------------------------------------|
|          |      |               |              |                                                                 |     | Find a setting                                           |        | Q                                                             |          |                                                         |
|          | Calc | ulator        | 口            | <b>System</b><br>Display, sound, notifications,<br>power        |     | <b>Devices</b><br>Bluetooth, printers, mouse             | _      | <b>Phone</b><br>Link your Android, iPhone                     |          | Network & Internet<br>Wi-Fi, airplane mode, VPN         |
| Settings | Cale | endar<br>nera | Ą            | <b>Personalization</b><br>Background, lock screen, colors       |     | <b>Apps</b><br>Uninstall, defaults, optional<br>features | 8      | Accounts<br>Your accounts, email, sync,<br>work, other people | 凸.<br>A字 | Time & Language<br>Speech, region, date                 |
| ٹ<br>م 📲 | Coni | nect          | $\bigotimes$ | <b>Gaming</b><br>Game bar, captures,<br>broadcasting, Game Mode | (J) | Ease of Access<br>Narrator, magnifier, high<br>contrast  | ≙      | <b>Privacy</b><br>Location, camera                            |          | Update & Security<br>Windows Update, recovery<br>backup |
|          |      |               | Q            | Search<br>Language, permissions, history                        |     |                                                          |        |                                                               |          |                                                         |

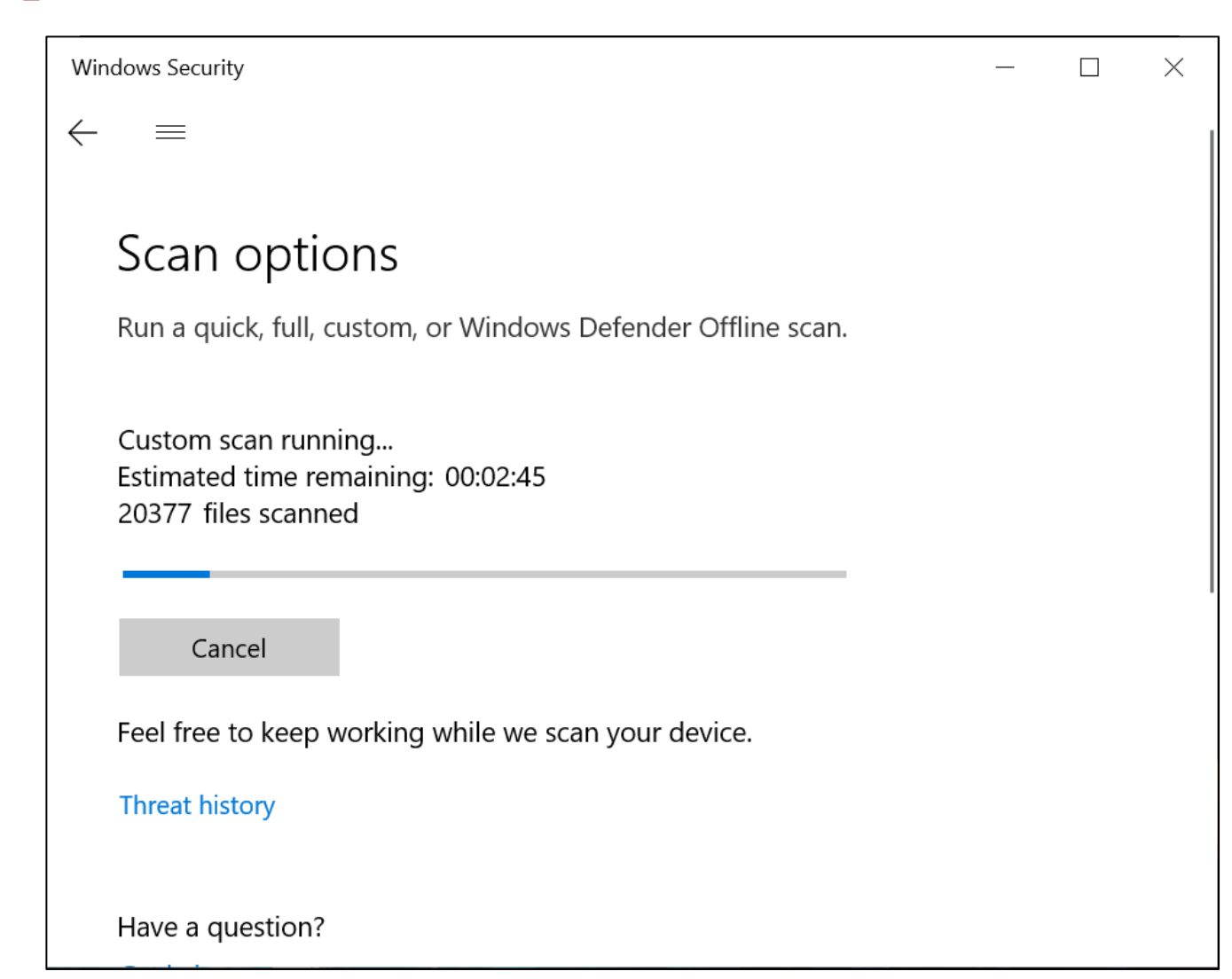

**UNIVERSITY OF KELANIYA** 

- Windows Firewall
  - By default, Windows will protect your Internet connection with Windows Firewall. A firewall prevents unauthorized access from external connections and helps protect your network from threats that could harm your computer.
  - Go to Setting > Update & Security > Windows Security

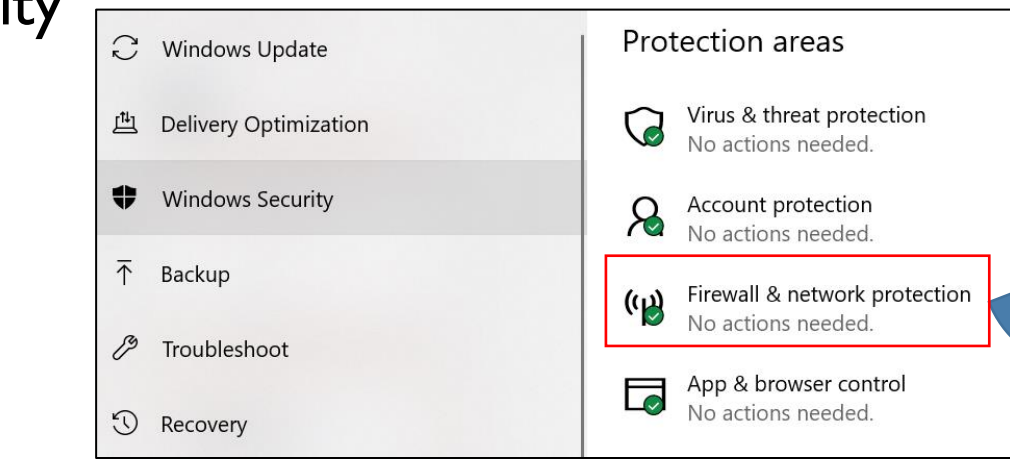

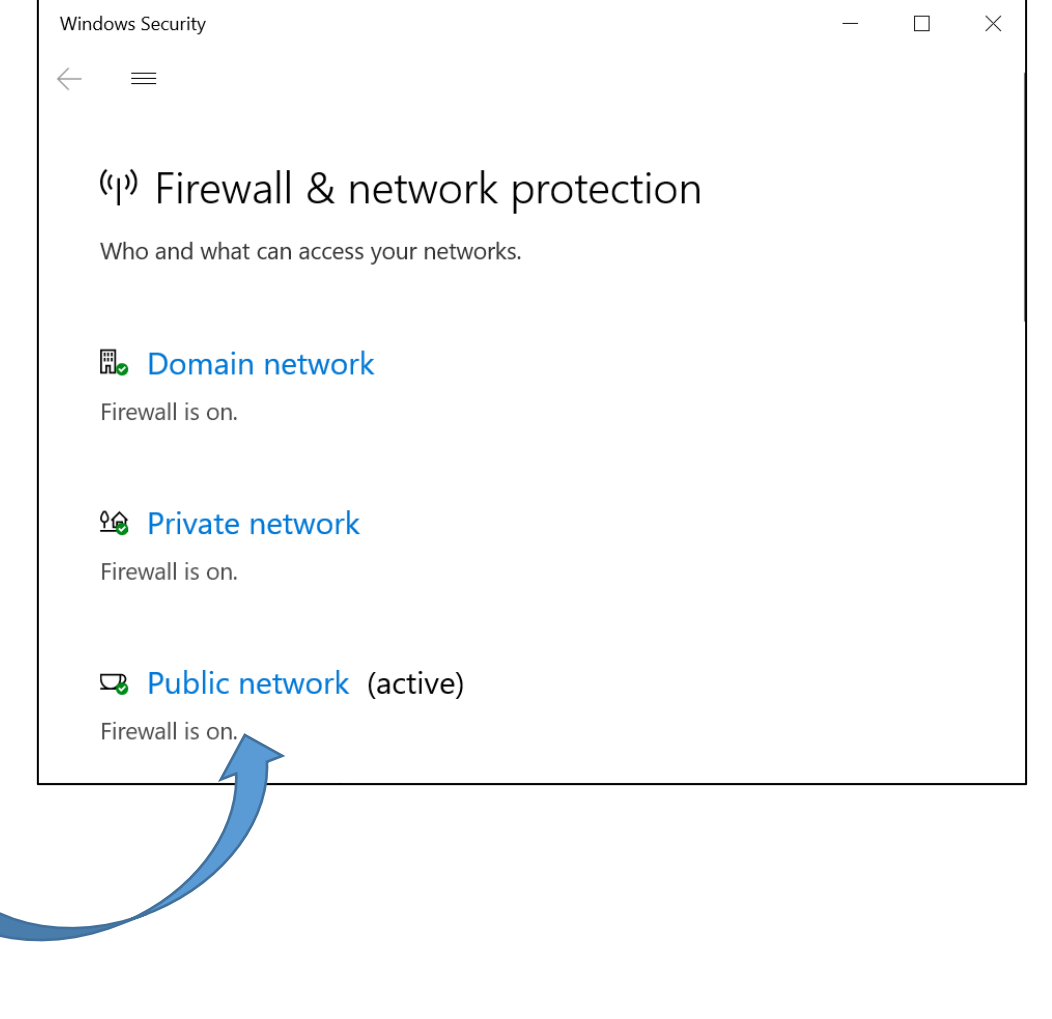

#### **Exercise 9 : Windows defender**

Scan drive D in your computer for viruses.

![](_page_24_Picture_2.jpeg)

- User Account Control
  - User Account Control warns you when a program or user attempts to  $\bullet$ change your computer's settings. Your screen will be temporarily locked until an Administrator can confirm the changes.

|                                                                                                    | Ser Account Control Settings                                                                                                    | - 🗆 X                 |   |                                                                                                    |
|----------------------------------------------------------------------------------------------------|----------------------------------------------------------------------------------------------------|-----------------------|---|----------------------------------------------------------------------------------------------------|
| Best match         Image: Set ings         Settings         R≡ Your account picture and profile settings         R, Add, edit, or remove other people | Choose when to be notified about changes to your computer<br>User Account Control helps prevent potentially harmful programs from making change<br>Tell me more about User Account Control settings<br>Always notify<br>Notify me only when apps try to make changes to my<br>computer (default)<br>- Don't notify me when I make changes to Windows<br>settings<br> | ges to your computer. |   | User Account Control       X         Do you want to allow this app to make changes to your PC?       X         Image: Program Name: Windows Device Recovery Tool 3.3.31       X         Publisher: Microsoft Corporation File origin: Hard drive on this computer       X         Show more details Change when these notifications appear       X         OK       Cancel |
|                                                                                                    |                                                                                                    |                       |   |                                                                                                    |
| user account                                                                                                    |                                                                                                    |                       | _ |                                                                                                    |
| ■                                                                                                    |                                                                                                    | OK Cancel             |   |                                                                                                    |

- Windows SmartScreen
  - Whenever your computer detects a security threat from a file or application, Windows SmartScreen will notify you with a full-screen warning. Whenever you see this warning screen, you should choose not to open the file or application unless you can verify that it will not damage your computer.

| Windows p                                  | rotected you          | ur PC                     |                          |                |
|--------------------------------------------|-----------------------|---------------------------|--------------------------|----------------|
| Windows SmartScre<br>at risk.<br>More info | en prevented an unrec | ognized app from starting | g. Running this app mig! | nt put your PC |
|                                            |                       |                           |                          | ОК             |

![](_page_26_Picture_4.jpeg)

#### More Exercise....

- You may download more Windows 10 exercises from the following link.
- <u>https://medicine.kln.ac.lk/index.php/hdci-reading-materials.html</u>

![](_page_27_Picture_3.jpeg)

# **THANK YOU**

![](_page_28_Picture_1.jpeg)